## Istruzioni di accesso alla piattaforma CGM STUDIO con MFA

L'autenticazione multifattoriale (MFA) è un metodo di autenticazione che richiede all'utente di fornire almeno due fattori di verifica per poter accedere all'applicazione CGM Studio.

Per la MFA su CGM Studio l'utente può scegliere tra tre (3) fattori di autenticazione dopo aver inserito username e password e cioè **SMS Code** o **Google Authentication Code**, oppure il fattore di sicurezza ultimo detto **Recovery code** che viene generato alla fine del primo processo di autenticazione.

Riepilogando, i fattori della MFA per CGM Studio sono i seguenti:

- 1) Autenticazione tramite SMS
- 2) Autenticazione tramite App Google Authenticator
- 3) Recovery Code

### CONFIGURAZIONE AUTENTICAZIONE A DUE FATTORI CON SMS O APP GOOGLE AUTHENTICATOR

1

Inserite le proprie credenziali di accesso Username e Password, l'applicazione presenta una finestra nella quale viene proposta la configurazione di uno dei due metodi di autenticazione o di entrambi.

| Lunedi, 18 Dicembre, 2023   15:13 |                                                                                                    |  |  |  |  |
|-----------------------------------|----------------------------------------------------------------------------------------------------|--|--|--|--|
| Benvenuto in <b>CGM STUDIO</b>    |                                                                                                    |  |  |  |  |
|                                   | SETUP DELL'AUTENTICAZIONE A PIÙ FATTORI<br>È possibile proteggere il proprio account impostando l'autenticazione a più<br>fatori.<br>Autenticazione tramite SMS<br>Un codice verrà inviato al suo numero di talefono<br>Un codice verrà inviato al suo numero di talefono<br>Autenticazione tramite App Google Authenticator<br>Lapp-di autenticazione le formia un codice da insertire |  |  |  |  |
| Privacy Policy                    |                                                                                                    |  |  |  |  |
|                                   |                                                                                                    |  |  |  |  |

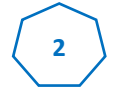

Una volta scelta l'opzione **Autenticazione tramite SMS**, viene visualizzata una finestra, dove è necessario inserire il proprio numero di cellulare e inviare il codice SMS di autenticazione

| Lunedi, 18 Dicembre, 2023   15:13                                                                                                    |  |  |  |  |  |  |
|----------------------------------------------------------------------------------------------------|--|--|--|--|--|--|
| Benvenuto in <b>CGM STUDIO</b>                                                                                                    |  |  |  |  |  |  |
| INFORMAZIONI SUL NUMERO DI TELEFONO<br>A questo numero di telefono verrà inviato un codice SMS di verifica ogni volta<br>che si accede all'account. Sarà possibile modificare questo numero di<br>telefono in seguito nelle invisto di dell'account.                                                                                                    |  |  |  |  |  |  |
| Handle of the end of the end of the en |  |  |  |  |  |  |
|                                                                                                    |  |  |  |  |  |  |

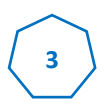

Dopo aver cliccato su INVIA CODICE, verrà visualizzata una finestra contenente 6 caselle in cui inserire il codice che giungerà in pochi istanti, via SMS, sul numero di cellulare indicato precedentemente.

| Lunedi, 18 Dicembre, 2023   15:13                                                                                                    |  |  |  |  |  |  |
|----------------------------------------------------------------------------------------------------|--|--|--|--|--|--|
| Benvenuto in <b>CGM STUDIO</b>                                                                                                    |  |  |  |  |  |  |
| INSERIRE IL CODICE SMS<br>Inserire il codice SMS ricevuto al numero di telefono +39328<br>C <sup>®</sup> Reinvio SMS (53)<br>TORNA INDIETRO |  |  |  |  |  |  |
|                                                                                                    |  |  |  |  |  |  |

Esempio di SMS contenente codice temporaneo di autenticazione

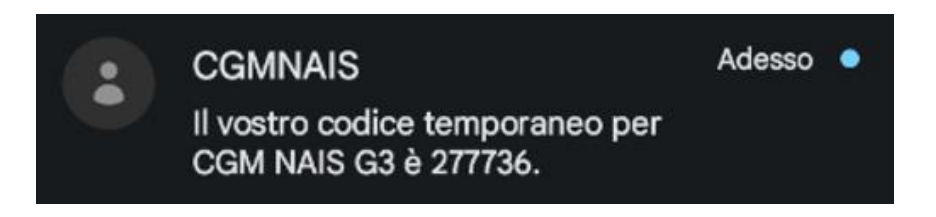

# 4

Inserito il codice corretto, sarà possibile procedere con il Login oppure configurare l'ulteriore fattore di autenticazione tramite **App Google Authenticator**.

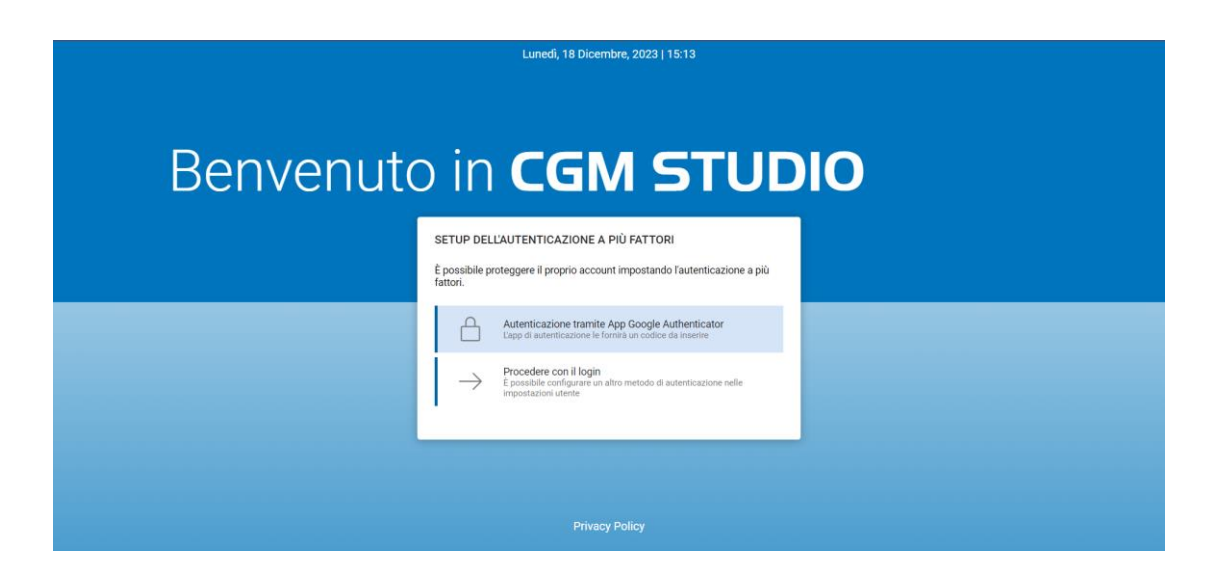

Per configurare la modalità di autenticazione tramite Applicazione Google Authenticator, sarà necessario:

- scaricare e installare l'applicazione sul proprio dispositivo mobile
- aprire l'applicazione
- cliccare sull'icona +
- scansionare il codice QR proposto o inserire i codici di autenticazione proposti.

Verrà generato un codice dall'applicazione **Google Authenticator** che sarà necessario inserire nelle caselle proposte a video.

| INSERIRE IL CODICE DI AUTENTICAZIONE La vostra applicazione di autenticazione y fornis un codice di verifica ogni rupta che accederere e guesto account, siar possibile montinare rapplicazione di autenticazione in un secondo momento nelle impostazioni dell'account. | Benvenuto in <b>CGM STUDIO</b>                                                                                                    |  |
|----------------------------------------------------------------------------------------------------|----------------------------------------------------------------------------------------------------|--|
|                                                                                                    | INSERIRE IL CODICE DI AUTENTICAZIONE La votra applicazione di autenticazione vi fornià un codice di verifica ogri tvota che acorderere a guesto account. Sarà possibile modificare rapplicazione di autenticazione vi nu secondo momento nelle impostazioni deflaccount. |  |
| TORNA INDIETRO                                                                                                    | TORNA INDIETRO                                                                                                    |  |

#### **RECOVERY CODE**

Dopo aver configurato uno o entrambi i fattori di autenticazione, il sistema ne fornisce un terzo automaticamente: **Recovery code**.

Il **Recovery code** viene generato una sola volta e può essere ugualmente utilizzato una sola volta nell'eventualità in cui non si abbia la possibilità di loggarsi utilizzando i fattori di autenticazione come **Autenticazione tramite SMS** o **Autenticazione tramite App Google Authenticator**.

Sarà possibile stamparlo, copiarlo o scaricarlo per non perderlo mai e utilizzarlo in caso di necessità.

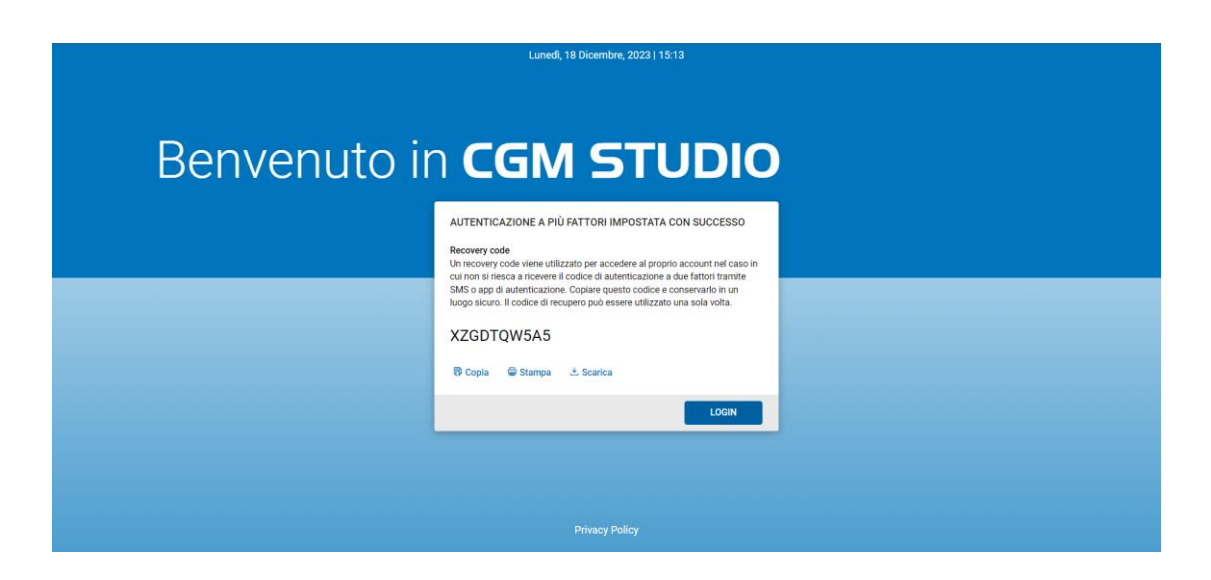

### **GESTIONE PERSONALIZZAZIONE IMPOSTAZIONI DI AUTENTICAZIONE**

Una volta effettuato il login, sarà possibile gestire le impostazioni relative all'Autenticazione a più fattori dalla sezione delle **Impostazioni Utente**.

|                                                                      | ×                                                                                                    | AGENDA ×                                                | ? O User, MultiFactor<br>MT Clinic MFA  |
|----------------------------------------------------------------------|----------------------------------------------------------------------------------------------------|---------------------------------------------------------|-----------------------------------------|
| Lista impostazioni                                                   |                                                                                                    |                                                         |                                         |
| Impostazioni generali                                                | Dati personali                                                                                                    | Credenziali TS                                          | SSN info                                |
|                                                                      | (IIM) MultiEactor Liser                                                                                                    | Non ci sono ancora credenziali Ts                       | Non ci sono ancora informazioni SSN     |
|                                                                      |                                                                                                    | AGGIUNGI CREDENZIALI                                    | Intestazione:                           |
|                                                                      | Indirizzo: Non presente                                                                                                    |                                                         | Corpo intestazione:                     |
| Telefono: Non presente<br>Codice Fiscale: PROVAX00X00X00<br>MODIFICA | Telefono: Non presente<br>Codice Fiscale: PROVAX00X000000                                                                       | Autenticazione a più fattori                            | Timbro: Dr. MultiFactor User            |
|                                                                      | MODIFICA                                                                                                    | Codice SMS                                              | AGGIUNGI SSN INFO IMPOSTAZIONI DOCUMENT |
|                                                                      |                                                                                                    |                                                         |                                         |
|                                                                      | Opzioni                                                                                                    | App di autenticazione     Google authenticazione        |                                         |
|                                                                      | Prescrizioni:                                                                                                    |                                                         |                                         |
|                                                                      | Appropriatezza prescrittiva prestazioni<br>Abilita la richiesta della nota di appropriatezza<br>prescrittiva per le prestazioni | Imposta il metodo di autenticazione come<br>predefinito |                                         |
|                                                                      | Esami personalizzati nei risultati:                                                                                             | Recovery code                                           |                                         |
|                                                                      | Consenti esami personalizzati                                                                                                   | II recovery code e attivo                               |                                         |
|                                                                      | Ci sono U esami<br>Gestisci elenco                                                                                              |                                                         |                                         |
|                                                                      |                                                                                                    |                                                         |                                         |

Nel caso in cui entrambi i fattori di autenticazione siano stati abilitati, si potrà scegliere quale dei due utilizzare come predefinito.

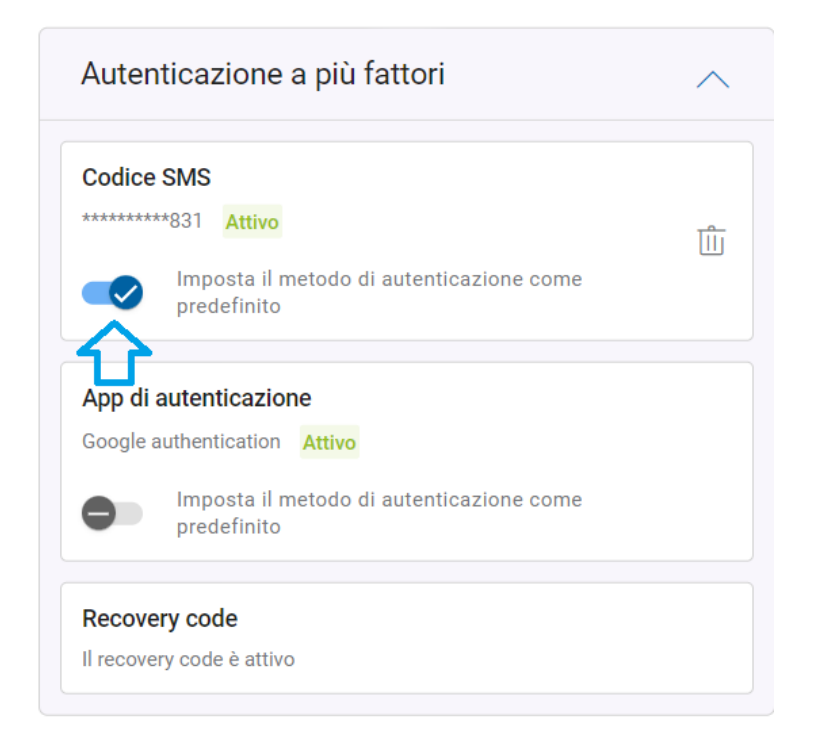

Sarà inoltre possibile eliminare uno dei due fattori (solo se sono stati preventivamente abilitati entrambi), dopo aver cliccato sull'icona del cestino in corrispondenza del fattore da eliminare e dopo aver confermato le proprie credenziali di accesso username e password.

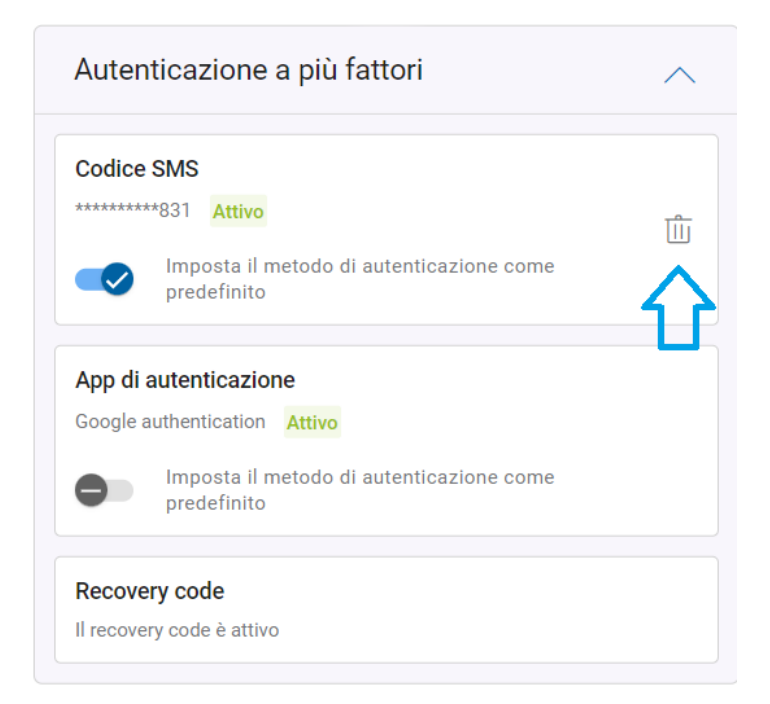

Sempre nella sezione delle impostazioni, sarà possibile generare un nuovo **Recovery code** nel caso sia stato smarrito o il precedente non sia più utilizzabile (previa conferma delle proprie credenziali di accesso username e password).

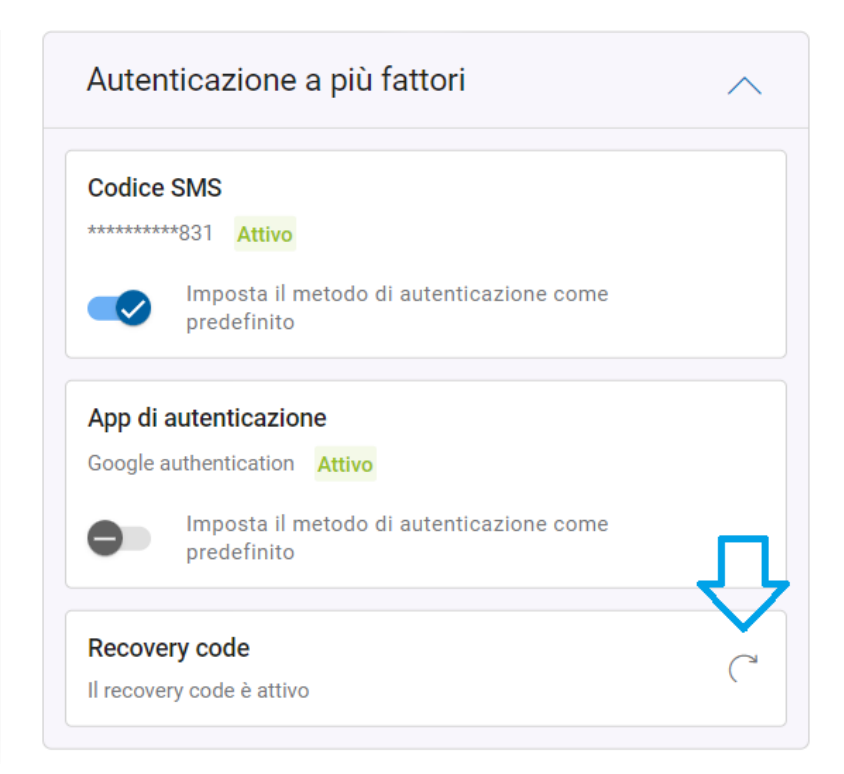

Una volta effettuato il login e aver utilizzato l'autenticazione a due fattori per la prima volta, il sistema non richiederà più l'inserimento del secondo fattore fino a quando riterrà il device, sul quale si sta effettuando l'accesso, come totalmente sicuro (trust access) oppure fino a quando non si renderà necessario autenticarsi nuovamente con l'autenticazione a due fattori secondo le tempistiche previste dal servizio di autenticazione stesso.